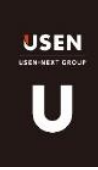

# **Î・SPOT** 業務マニュアル

# Ver.1.6

2019/05/31 作成 2019/12/19 更新

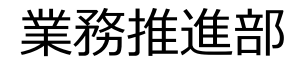

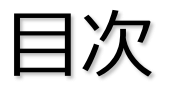

| 目次   |                                      | ページ |      |       |    |
|------|--------------------------------------|-----|------|-------|----|
| Ι    | サービス概要                               | 2   | VII  | 解約    | 35 |
| Π    | 新設の流れ                                | 4   | VIII | CS対応  | 36 |
| Ш    | Original SSID                        | 6   | IX   | 不具合対応 | 37 |
| IV   | USEN SPOT $\rightarrow$ U-SPOT リプレイス | 7   |      |       |    |
|      | 支店業務                                 |     |      | 問合せ先  | 39 |
| V    | UNIS                                 | 10  |      | 更新履歴  | 40 |
|      | UNIS契約品目                             | 11  |      |       |    |
| VI   | OASIS                                | 14  |      |       |    |
| VII  | 支店エンジニア業務                            | 16  |      |       |    |
| VIII | 不具合対応について                            | 17  |      |       |    |
| IX   | 解約/強制解約について                          | 18  |      |       |    |
| Х    | CS対応                                 | 19  |      |       |    |
|      | 業務フロー                                |     |      |       |    |
| Ι    | 新規申し込み                               | 21  |      |       |    |
|      | 既存U-SPOTV 4→V 6 申し込み                 | 26  |      |       |    |
| Π    | 初期不良                                 | 27  |      |       |    |
| Ш    | キャンセル                                | 29  |      |       |    |
| IV   | 契約変更                                 | 30  |      |       |    |
| V    | 業務用SSID変更                            | 31  |      |       |    |
| VI   | Original SSID                        | 32  |      |       |    |

# I.サービス概要

# ■USPOTとは・・

Wi-Fiルータとプロバイダ(ISP)がセットになったサービスです。 店舗のネット環境を構築すると共に、来店者が自由に使えるWi-Fi環境を提供します。 店舗にひかれているフレッツ光回線に接続し利用します。

※利用可能回線:NTT東西フレッツ/光ネクスト/USEN光 など。(詳細は営業マニュアル参照) ※ファミリー/マンションの区別は不要。 ※メールアドレスの提供はしません。

#### ■サービス統合

2019年6月リリース時点では通信方式別(V4/V6)のサービスラインナップでしたが 2019年8月1日よりサービス統合され、以下の2種類になります。

#### ①U-SPOT\_01親機

通信方式はIPv6とIPv4を選択できます。

# ②U-SPOT\_01アクセスポイント(AP)

ISPなしのWi-Fiルーターの提供(子機ではありません)

※詳細は営業マニュアルを参照ください

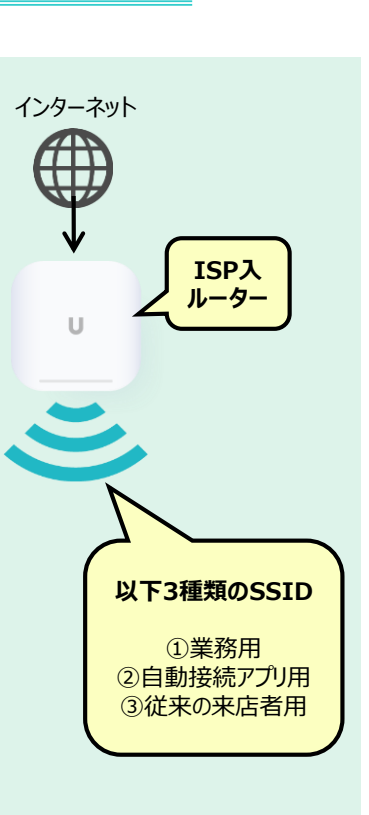

# I.サービス概要

■2019年8月1日以降のサービス統合後の運用イメージ

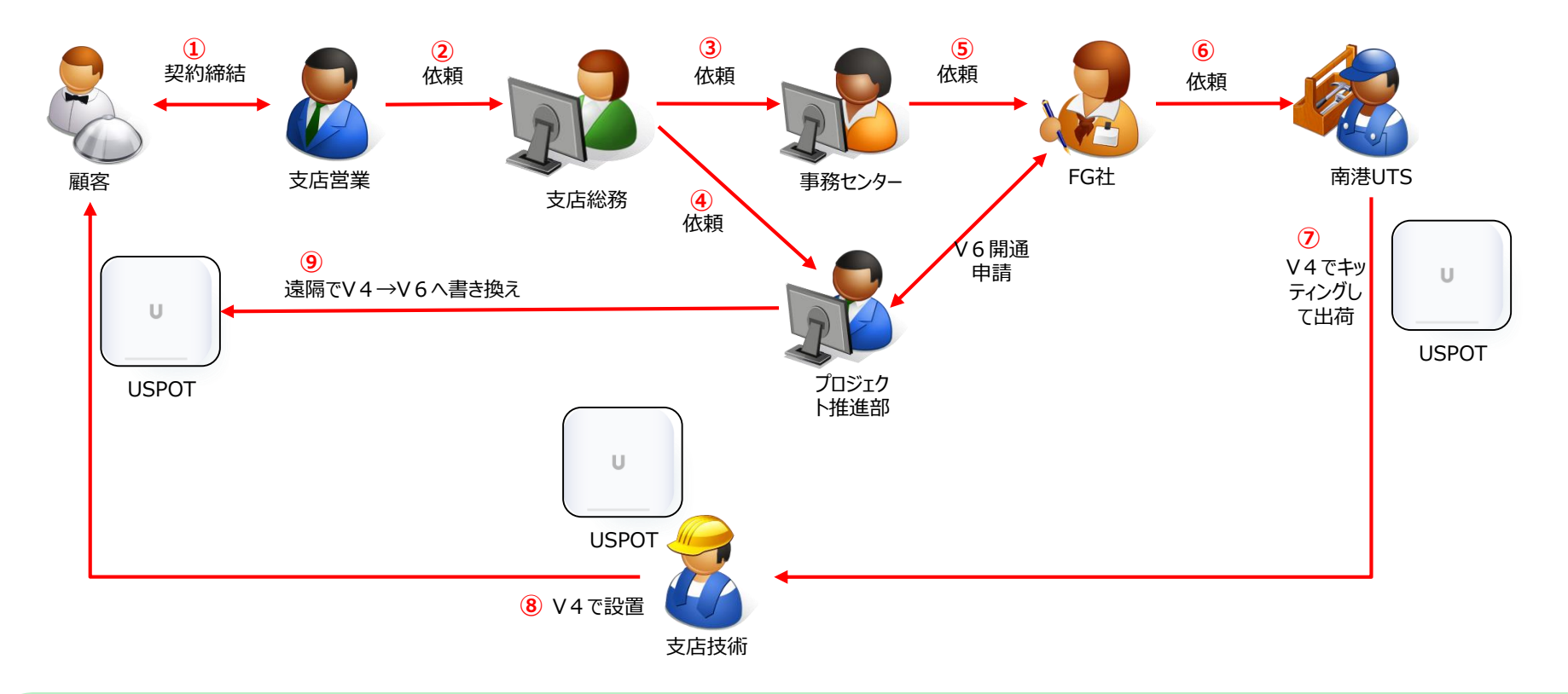

サービス統合により、すべての依頼に対して同じスケジュールでV4ルーターを出荷し、設置します。 (事務センター依頼から4~6日で支店到着)

その後遠隔でV6へ切り替えます。

※顧客がV4希望であったり、V6切替不可であった場合はV4で提供されます(料金は同じです)。

# Ⅱ.新設の流れ(支店営業)

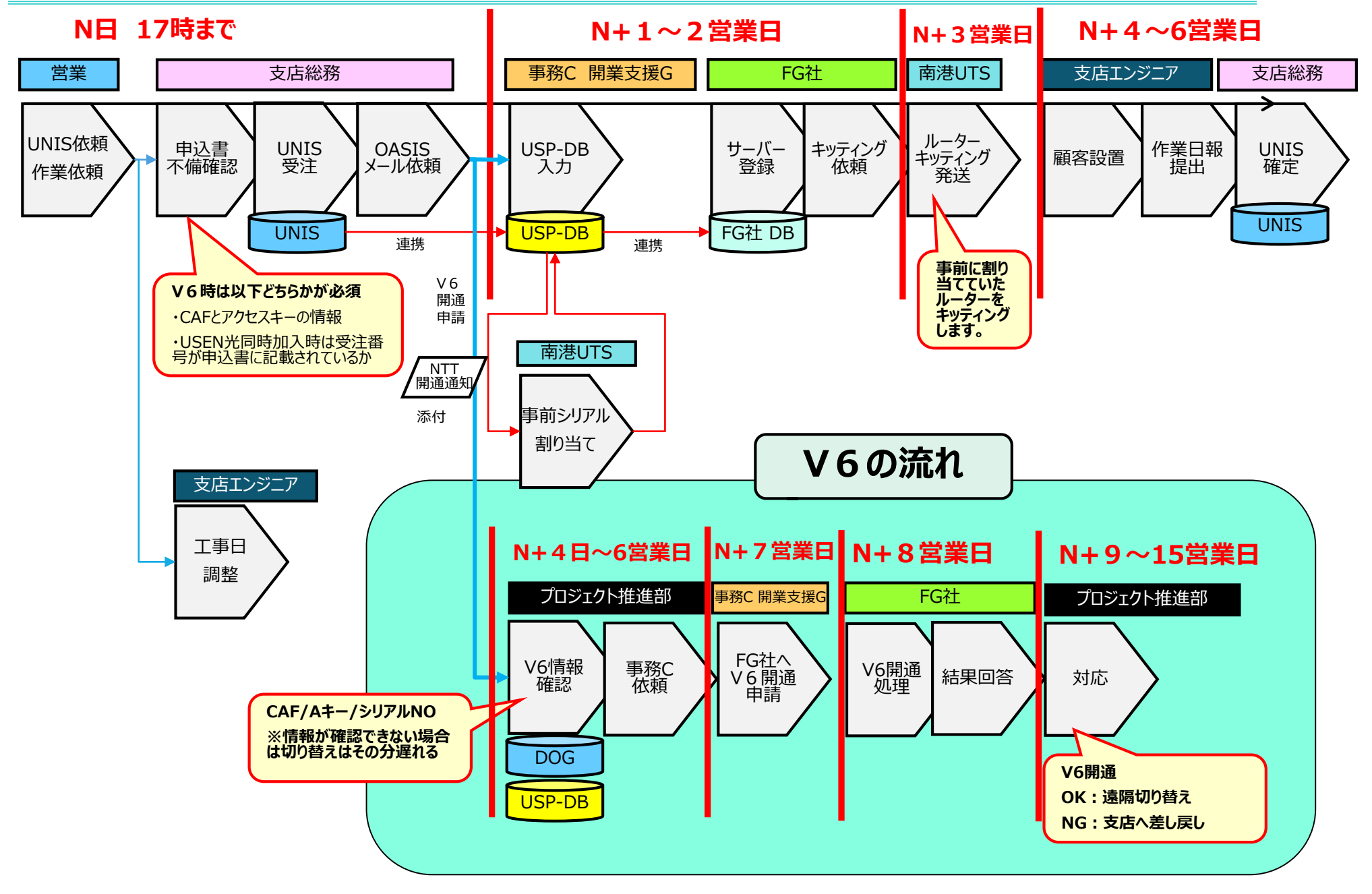

Ⅱ.新設の流れ(法人営業)

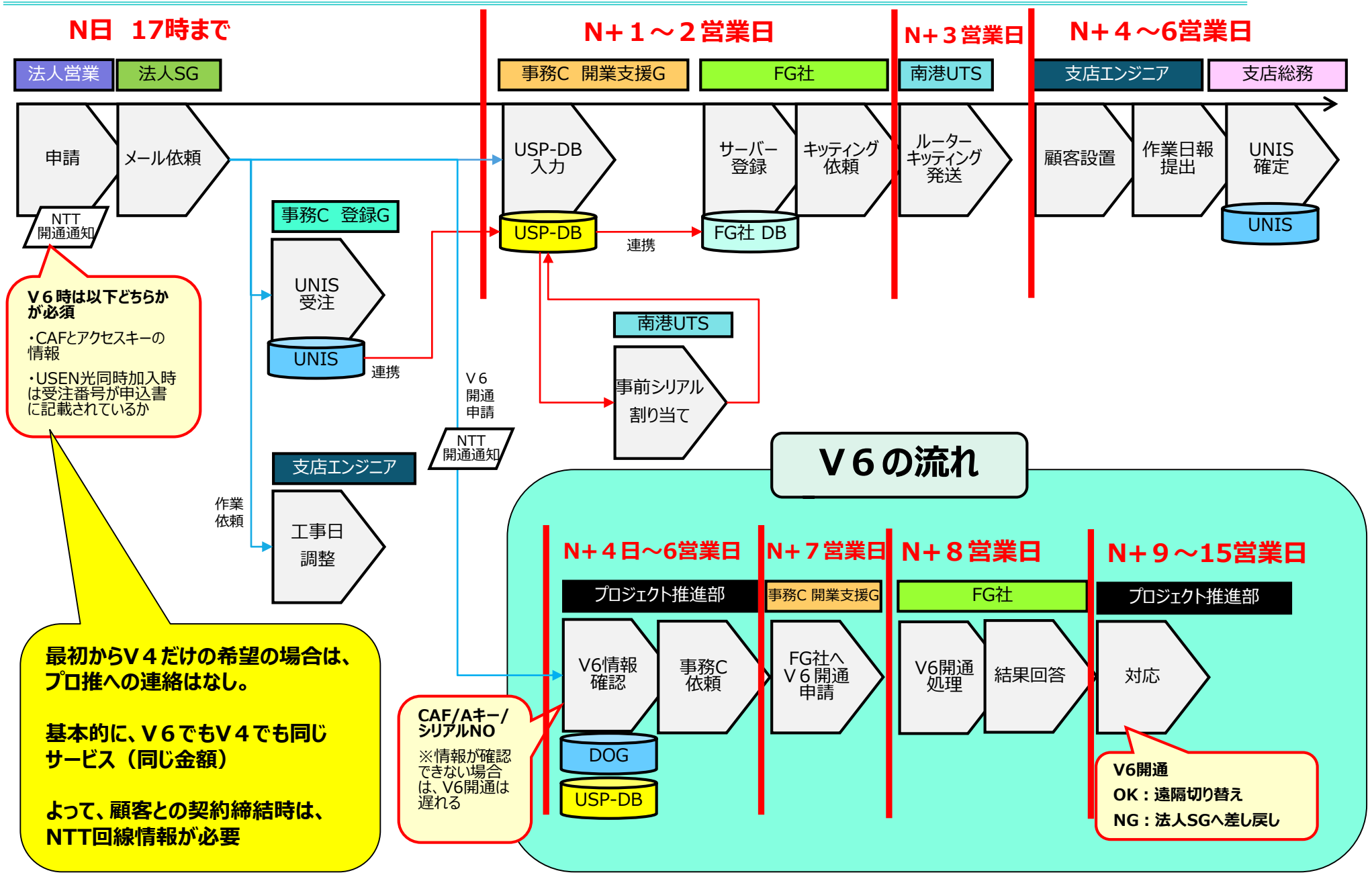

# **Ⅲ**.Original SSID

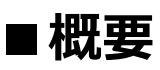

来店客向けSSIDを店舗のオリジナルに名称変更できるサービスです。

月額:500円(税抜き) 15文字以内推奨 申込書の備考欄に記載します

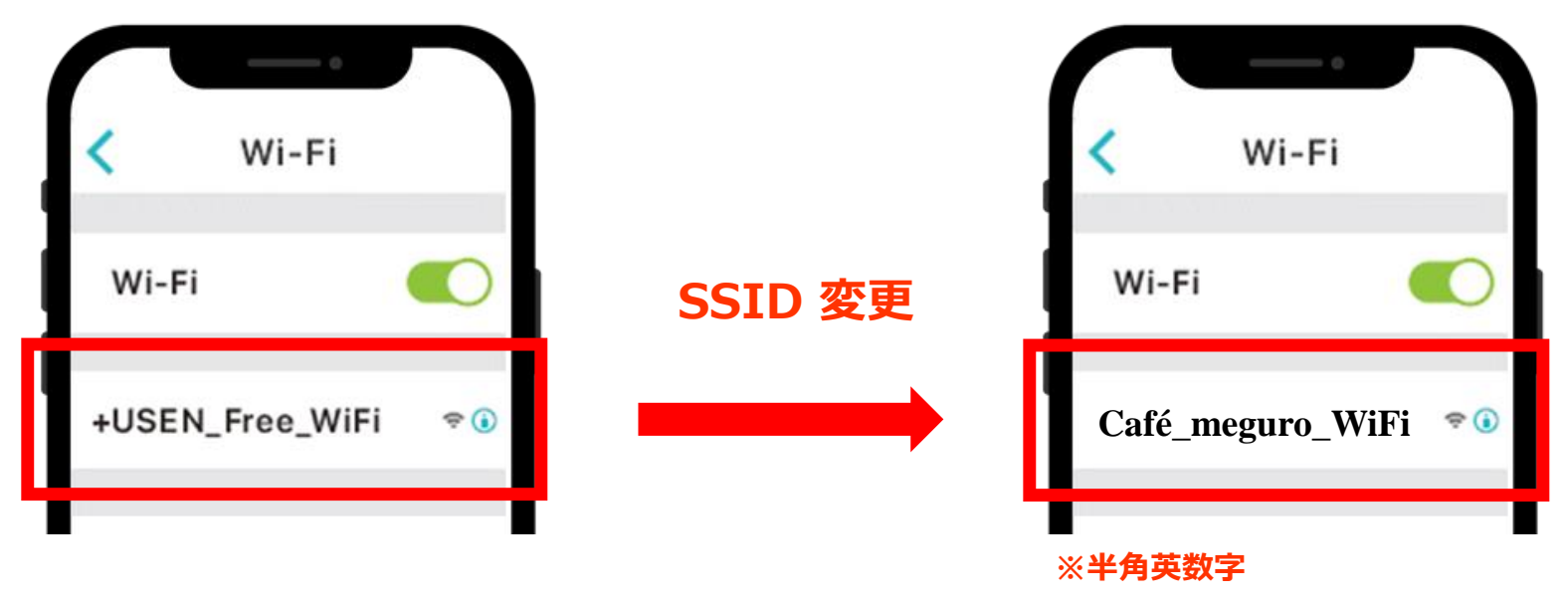

### ■申請方法/UNIS

UNIS登録後、OASISで依頼してください。新設と同時の場合はU-SPOT確定時に同時に確定。 既存顧客からの申し込みは、プロジェクト推進部からの完了連絡をもってUNIS確定してください。 → 業務フロー参照

※事務センターがFG社へ依頼する際には備考欄に「SSID'Original SSID'」の形式で記載

### ■概要

既存のUSEN SPOTをU-SPOTへリプレイスします。

# ■全体の流れ

申込書と事前確認書を添付し、OASISの以下窓口から申請してください。 申請前にU-SPOT品目のUNIS受注は必須です。

OASIS窓口: USEN SPOT → U-SPOT取替申請(支店分)

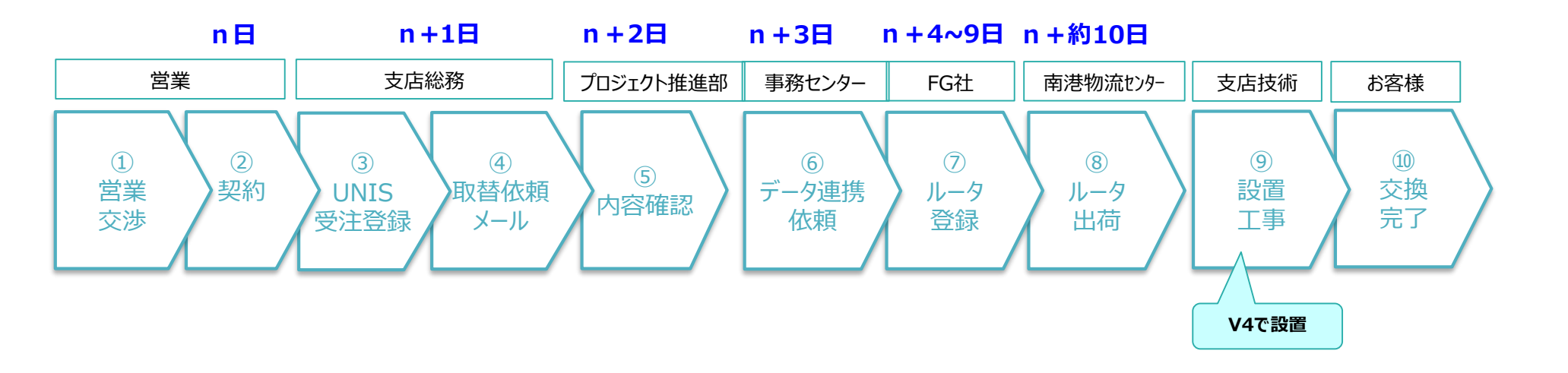

# IV.USEN SPOT $\rightarrow$ U-SPOT リプレイス

### <u> **UNISについて</u> </u>**

#### ■明細受注→確定

USEN SPOTと同じ契約配下に「U-SPOT\_01親機」明細を受注してください。 明細備考に「USEN SPOT取替案件」と記載ください。

契約種類:「取替-その他」

設置後に、USEN SPOTの明細を解約しU-SPOT\_01親機明細を確定します。 ※「USEN SPOT 外国人対応SSIDオプション」の明細がある場合は、一緒に解約します

#### ■USEN SPOTメールを継続する場合のUNIS登録

USEN SPOTメール(@uspot.jp)を継続する場合は、メール継続用のUNIS品目(ゼロ円)を登録してください。 UNIS品目:「Z100686 U-SPOTメール(既存継続のみ)」

合わせて、今後メールだけ解約したい場合などは別途事務センターへ申請が必要になります。 (USPOT解約依頼メール/解約申請書不要/業務店受付センターエスカ不要/「メールだけの解約」などわかるように記載)

#### ● その他、支店業務

#### ■ USEN SPOTの解約について

U-SPOTへ交換完了後、事務センターへUSEN SPOT解約申請をメールで実施。 本文中に「USEN SPOT取替案件」と記載ください。 (解約申請書は不要/業務店受付センターへのエスカは不要)

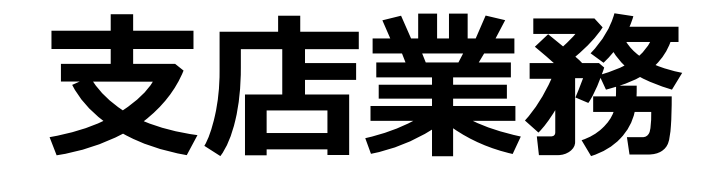

# V.UNIS

#### UNIS登録

#### 【契約種類】

新規加入時 ・・・ 「01-99 新設 その他」 ※BGMと同時加入時は導入するBGMの新設の契約種類 既存店 ・・・ 「11-99 増設 その他」

#### 【契約画面】

・既加入店で既存支払方法と同様の場合は、既存契約と同契約下にU-SPOTの契約明細を作成してください。

・USEN SPOT単独申し込み、又は既存支払方法とは別で請求をする 場合、契約画面を別途作成します。 商品区分は、「0通常」を設定してください。

・集金開始年月は、設置月の翌月を設定してください。 USEN SPOTの課金は設置月の翌月からです。

#### 【契約明細画面】

・確定時のシリアルNo欄には機器のシリアルNoを入力してください。

#### 【確定のタイミング】

新設時は、V6の開通を待たずにルーター設置後に確定してください。 V4→V6切り替え時に、明細を付け替えた場合は受注と同時に 確定してください。

(同時でなくてもかまいませんが、その際、完了連絡がないので 確定漏れの無いようにしてください。)

| ● 契約明細照会   |           |           |        |                   |          |          |           |            |             |         |
|------------|-----------|-----------|--------|-------------------|----------|----------|-----------|------------|-------------|---------|
| 契約明細       |           | 契約種類      | 1.2 11 | 99 増設             | その他      |          |           |            | 6           | 館定      |
| 顧客番号       | 138301482 | 🗌 契約番号    | 2 明約   | 細番号 4             | Bar Dre  | ss       |           |            | MAUI        |         |
| 契約品目       | 9604070   | U-SPOT_V6 |        |                   |          | U-SPO    | T利用料      |            |             |         |
| シリアルNO     | US01BJH00 | 0022      |        |                   | 」 バンド [  |          |           |            | 獲得区分        |         |
| 数量         |           | 1.0 1個    | _      |                   | r        |          |           | 新単価開始年月    |             |         |
| イニ         | シャル単価     |           | 0      | ラン                | ニング単価    | 2,480    |           | 新ランニング単価   |             |         |
|            | 金額        |           | 0 外税   |                   | 金額       | 2,480    | 外税        | 金額         |             |         |
|            | 消費税額      |           | 0 8    | %                 | 消費税額     | 198      | 8 %       | 消費税額       |             | %       |
| 金額         | 「合計(税込)   |           | 0      | 金額                | 合計(税込)   | 2,678    |           | 新金額合計(税込)  |             |         |
| 契約担当者      | 068010 🕅  | 他田 浩士     |        | 所属支店              | 02041409 | 00 営業本部  | 南関東支      | 社 注職種 21 ( | 営業一部        |         |
| 開始年月       | 2019/06   | 終了年月      |        | 1=3               | /ャル支払(自  | 振)要否 0 支 | 払不要       | イニシャルセンタ   | っ 請求要否の     | 発行不要    |
| 完成予定日      | 2019/05/2 | 2 予定延期    | 月理由 🗌  |                   |          |          |           |            |             |         |
| 延期備考       |           |           |        |                   |          |          |           |            |             |         |
| 契約明細備考     |           |           |        |                   |          |          |           |            |             |         |
| 確定日        | 2019/05/2 | 2 初       | 回確定日   | 2019/05/          | 22 紹介    | 元顧客番号    |           |            |             |         |
| BB顧客番号     |           | NTT       | 開通番号   | +                 |          | NTT東西[   | 区分        | 申込電話番号     | 7           |         |
| ISP受付番号    |           |           | OSM受付  | 播由 🗌 🗌            |          | OSMNTT連携 | \$フラグ 🗌 🗌 |            | OSM新規既存ブ    | ラグ      |
| OSMサービス    |           |           |        |                   |          |          |           | OSMプラン     |             |         |
| OSMマンション機器 | 情報        |           | ^^     | <u>'-トナーコード [</u> |          |          | 電話        | 利用明細       | 契約形態        | 《区分 🗌 📃 |
| 契約区分       |           | 契         | 約代理店   | ī                 |          |          |           | シリアルNo.登録  | ŧ.          |         |
| 設置工事区分     |           | 設置        | 工事業者   | ŕ                 |          |          |           | PG加盟店料率    | %           | 振込回数    |
| 解約工事区分     |           | 角罕称       | 工事業者   | ŕ                 |          |          |           | 新加盟店料率     | %           |         |
| 他社顧客番号     |           |           |        | モバイル加ノ            | 申込書番号    | +        |           | 新料率通       | <b>箇用年月</b> |         |
| 稟議書NO.     |           |           |        | カー                | "申込書番号   | +        |           |            | USEN保守メン    | F区分     |
| 設備引上日      |           | チューカ      | ⊢─未引」  | 理由 🗌 [            |          |          |           | 断線処理日      |             |         |
| キャンセル日     |           | キャン       | セル事由   | 100               |          |          |           |            |             |         |
| 解約日        |           |           | 解約事由   |                   |          |          |           |            |             |         |
| 解約備考       |           |           |        |                   |          |          |           |            |             |         |
| 梱包材発送要     | r 🗌 🔤     | 発送年月      |        | 発送サイク             | ทเ 📃     | 発送済み区分   |           | 発送不要理由     |             |         |
| 受注登録日      | 2019/05/1 | 6         |        |                   |          |          |           |            | (角          | 約予定(D)  |

# ■UNIS契約品目

|     | 品目CD               | イニシャル品目名                   | ランニング品目名             | 摘要                             | 受注変更 |
|-----|--------------------|----------------------------|----------------------|--------------------------------|------|
|     | <del>9604070</del> | <del>(使用不可)U-SPOT_V6</del> | <del>U-SPOT利用料</del> | ∀6サービス用の親機品目                   | 不可   |
|     | <del>9604074</del> | <del>(使用不可)U-SPOT_V4</del> | <del>U-SPOT利用料</del> | ∀4サービス用の親機品目                   | 不可   |
|     | 9604076            | U-SPOT_01親機                | U-SPOT利用料            | U-SPOT 親機品目                    | 不可   |
|     | 9604072            | U-SPOT_子機(共通)              | U-SPOT利用料            | 子機(V6サービス/V4サービス共通)            | 不可   |
|     | 9604073            | U-SPOT_アクセスポイント            | U-SPOT利用料            | APモードの機器に使用します                 | 不可   |
|     | Z100676            | U-SPOT初期費用                 | _                    | U-SPOTの初期費用計上用                 | —    |
| new | Z100783            | U-SPOT初期費用(USEN光パック適用)     |                      | USEN光スタンダードパック時のU-SPOT初期費用     |      |
|     | Z100687            | U-SPOT事務手数料                | _                    | 手数料などのイニシャル計上用品目               | _    |
|     | Z100720            | U-SPOT利用料(処理後)             | _                    | イニシャル処理後入金計上用品目                | —    |
|     | Z201015            | U-SPOT利用料                  | U-SPOT利用料(処理後)       | ランニング処理後入金計上用品目                | 可    |
|     | Z201000            | U-SPOT Original SSID       | U-SPOT利用料            | 来店客向けのOriginal SSIDサービス        | 可    |
|     | Z100722            | U-SPOT 販促品費                | _                    | 販促品売上の計上用品目                    | _    |
|     | Z100686            | U-SPOTメール(既存継続のみ)          | U-SPOT利用料            | USEN SPOTからメールサービスを継続する場合の計上品目 | 可    |

※USEN SPOT(Entereprise版/Room Wi-Fi含む)の契約品目は各別のマニュアル参照。

- ・2019年8月時点での統合加入申込書では、V4/V6の区別がありますが、UNIS登録は 「9604076 U-SPOT\_01親機」での登録をお願いします。
- ・シリアルナンバーは必須です(US01 から始まる全12ケタ)
   対象: U-SPOT\_01親機、子機、アクセスポイント

※シリアルナンバーを間違えてUNIS登録すると、訂正依頼のメールが来ますのでUNISシリアルを訂正してください。

# V.UNIS

# ■UNIS契約品目

#### ・ランニング品目CD/品目名の受注変更はできません。

受注当日中は変更可能ですが、翌日以降は変更できません。

変更する場合は、明細をキャンセルして新しい明細を受注登録してください。 シリアルナンバーや金額などは変更可能です。 品目コードと品目名だけが受注変更/確定時変更ができません。

#### ・親機と子機で契約品目が異なります。

確定時は作業日報に従い、親機のシリアルを親機の契約品目に入力して確定します。 子機は順不同で構いません。

#### ・値引き品目はありません

値引き後の金額をそのままUNIS登録してください。

・年払い値引/休店は原則不可

# V.UNIS

#### ·顧客CDは変更不可

USPOTは電気やOTORAKUと同様に、受注登録後に顧客CDは変更できません。

#### ・移設は全てルーター交換

移設先の回線種別を確認し、移設先支店から事務センターへメールで連絡してください。 状況に応じて移設元支店もご協力ください。 まれにお客様自身で移設先に自分で設置してしまい、利用しているケースもありますが 利用している通信方式がV4の場合は使える可能性がありますが、V6は絶対に使えません。 「顧客情報変更」として変更内容を事務センターへメール連絡してください。

#### ·V4→V6切り替えについて

既存のU-SPOT(「USEN SPOT」ではなく「U-SPOT」同士)をV4からV6へ切り替える際 既存のUNIS明細によってUNIS処理が変わります。以下参照ください。

| 既存明細        | 明細付け替え | 新明細         |
|-------------|--------|-------------|
| U-SPOT_V4   | 必要     | U-SPOT_01親機 |
| U-SPOT_01親機 | 不要     | —           |

契約種類:取換/その他 10-99

依頼はOASISからNTT開通情報を添付して依頼してください。(V6開通申請だけでOK) V4→V6切り替え時に明細を付け替えた場合は受注と同時に確定してください。(V6開通の連絡はなし)

※設置工事依頼時に、「V6切替え申請書」がある場合は、忘れずに作業依頼書と合わせてエンジニアへ 展開ください。

# **VI.OASIS**

# ■UNIS受注後に事務センターへメール

OASISの U-SPOTメール窓口から各カテゴリに沿って申請してください。

| アドレス                        | ファイルPW | 宛先            |
|-----------------------------|--------|---------------|
| <u>usen_spot@usen.co.jp</u> | uspot  | 事務センター東京開業支援G |

※利用回線がUSEN光の場合は、依頼メール本文に受注番号を記載(UNIS明細からコピペ)してください。

# **VI.OASIS**

# ■OASISイメージ

|  | asis 2 |                                                | 希 ホーム             | 01ニュース一覧          | 02ヘルプデスク                 | 03随時作業                           | 觉 04スケジュール    | 05業務       | 06商材    | 🕻 07問合せ |
|--|--------|------------------------------------------------|-------------------|-------------------|--------------------------|----------------------------------|---------------|------------|---------|---------|
|  |        | 19179677322                                    |                   |                   | 規」                       |                                  |               | / 時        |         |         |
|  |        | 新規申込(支店<br>※V6は別途V6                            | 分)<br>開通申請が必      | 要                 | 「U-SPOT_新規<br>分)」        | 申込(支店                            | ・加入申込書(PDF    | -) 17<br>時 | 17<br>時 |         |
|  | Ū-SPOT | V6開通申請(支店分)<br>※V6新規は別途新規申込が必要                 |                   |                   | 「U-SPOT_V6開通申請(支店<br>分)」 |                                  | ・CAF/アクセスキー情報 |            |         |         |
|  |        | USEN SPOT → U-SPOT<br>取替申請(支店分)<br>子機増設依頼(支店分) |                   | 「U-SPOT_取替<br>分)」 | 申請(支店                    | ・加入甲込書(PDF<br>・取替え事前確認事<br>(PDF) | ·)<br>項       |            |         |         |
|  |        |                                                |                   |                   | 「U-SPOT_子機               | 増設依頼」                            | ・加入申込書(PDF    | -) 17<br>時 |         |         |
|  |        | Original SSIDE<br>同時申込は「新                      | 申請(支店分)<br>規申込」で依 | )<br>5.頼          | 「U-SPOT_Orig<br>請(支店分)」  | inal SSID申                       | ・加入申込書(PDF    | ·) 17<br>時 | uspot   |         |
|  |        | 契約変更                                           |                   |                   | 「U-SPOT_契約               | 変更依頼」                            | 添付書類無し        | 17<br>時    |         |         |
|  |        | キャンセル/解約     「U-<br>依頼       機器交換依頼     「U-    |                   | 「U-SPOT_キャ<br>依頼」 | ンセル/解約                   | ・解約申請書(解約                        | )時)<br>時<br>時 |            |         |         |
|  |        |                                                |                   | 「U-SPOT_機器        | 交換依頼」                    | 添付書類無し                           | 17<br>時       |            |         |         |
|  |        | 移設                                             |                   |                   | 調整中                      |                                  |               |            |         |         |

V4で提供する場合:新規申込 1通で依頼 V6で提供する場合:新規申込 + V6開通申請 2通で依頼

※UNIS受注しないでメールだけ送っても処理されません。

₩.支店エンジニアの業務

### ■購買品目

9604070 U-SPOT01 (契約品目にかかわらず) 購買品目はひとつになります。購買依頼はしません。

#### ■新設時

・お客様へ「U-SPOT 管理画面」へログインするよう誘導してください(別途マニュアル参照) ログインに利用するID/PWはUSENメンバーズのログインID/PWになります。

・業務用SSID/PWのシールは、ルーターに貼るどうかお客様へ確認し、従ってください。

### ■作業日報

顧客先に親子設置してきた場合、購買品目が1つの場合、シリアルナンバーで判別が必要です。 どのシリアルが親なのか区別して日報を起票してください。(例:備考に「親」と記載する) ※設置工事時に、「V6切替え申請書」がある場合は、正しい光回線にU-SPOTを接続してください。

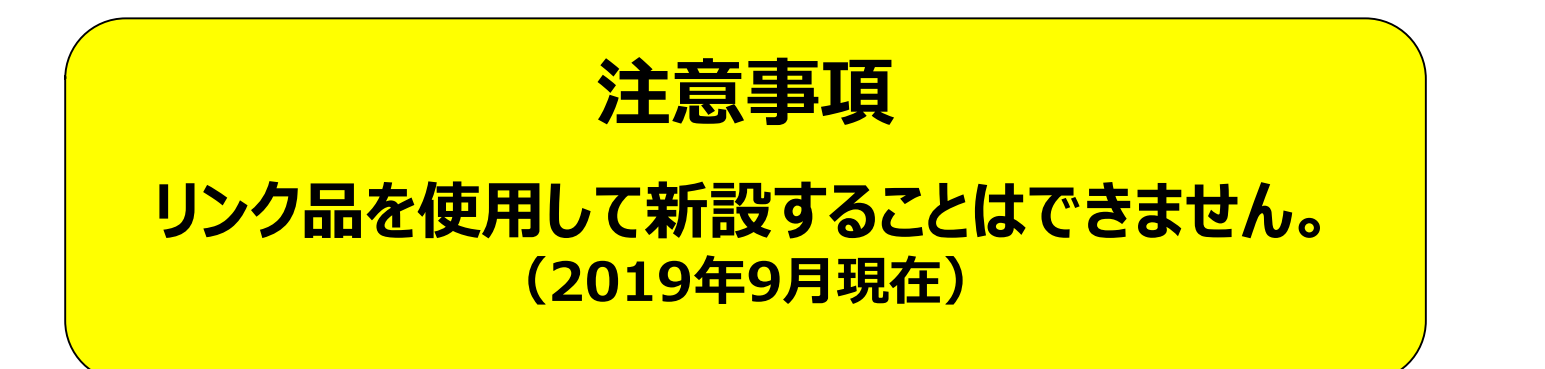

### ■不具合対応

- ・現場でトラブルシュートし、テクサポ課相談の上でリンク品交換対応してください。
- ・リンク品に交換した場合は、リンク品に同梱されているバーコードシールを作業日報に貼ってください。 バーコードからシリアルNoを読み取ってDragon作業日報に入力してください。
- ・通信方式をV6で利用されている顧客に対して、不具合対応でリンク品へ交換した場合、
   交換日から約2~3営業日以降にV6に切り替わります。(リンク品はV4です)
   それまではV4で一時的に接続されます。
- ・リンク品の補充スケジュールは、顧客が利用している通信方式により以下異なります。 V4:設置から3営業日程度で南港UTSから発送されます。
  - V6:設置後、遠隔でリンク品の設定をV4→V6へ変更し、その後補充品を発送します。 1週間程度見てください(遠隔ログインできない場合は遅延します)
- ・子機の故障交換にリンク品は使用できません(リンク品では対応できません)。 支店総務から事務センターへ、子機の機材発注依頼をメールしてください。 その際、メール本文に追加なのか交換なのか記載してください。 納期は通常の機材発注と同様です。
- ・リンク品のラベルに「★リンク品V6」等の記載がまれにありますが、リンク品はすべてV4です。 わかりにくくて恐縮ですが、バックヤード作業にも利用するものでございますので、ご了承ください。

IX.解約/強制解約について

### ■解約/強制解約

- ・支店から事務センターへU-SPOT解約申請(OASISメール)をしてください。 解約申請書をメールに添付してください。
- ・エンジニアへWi-Fiルーターの撤去依頼をしてください。
   (Wi-Fiルーターは必ず回収してください。)
   撤去したWi-Fiルーターは、南港の物流センターへ返却してください。
- ・ルーターは貸与品ですのでお客様起因で紛失/破損された場合は紛失手数料がかかります。 紛失手数料:30,000円(税抜き)
- ・U-SPOTは、通信方式がV4の場合は月末日23時59分でアカウントが停止します。 (インターネットにつながらなくなります) 通信方式がV6の場合は、解約日よりしばらく使用できる可能性があります。

# X.CS対応

# ■V6顧客の判別

①CS画面 左側メニューの⑨朝日オーダー一覧で確認 4 over 6 オーダー状態で、完了のものがASAHI & NTTによりV6が利用可能な状態。 しかし顧客設置のルーターがV6に切り替わっているかは不明。

②遠隔でルーターにログインし確認

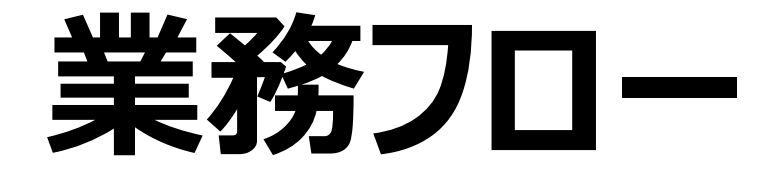

### I.新規申し込み

----→ はデータの動き

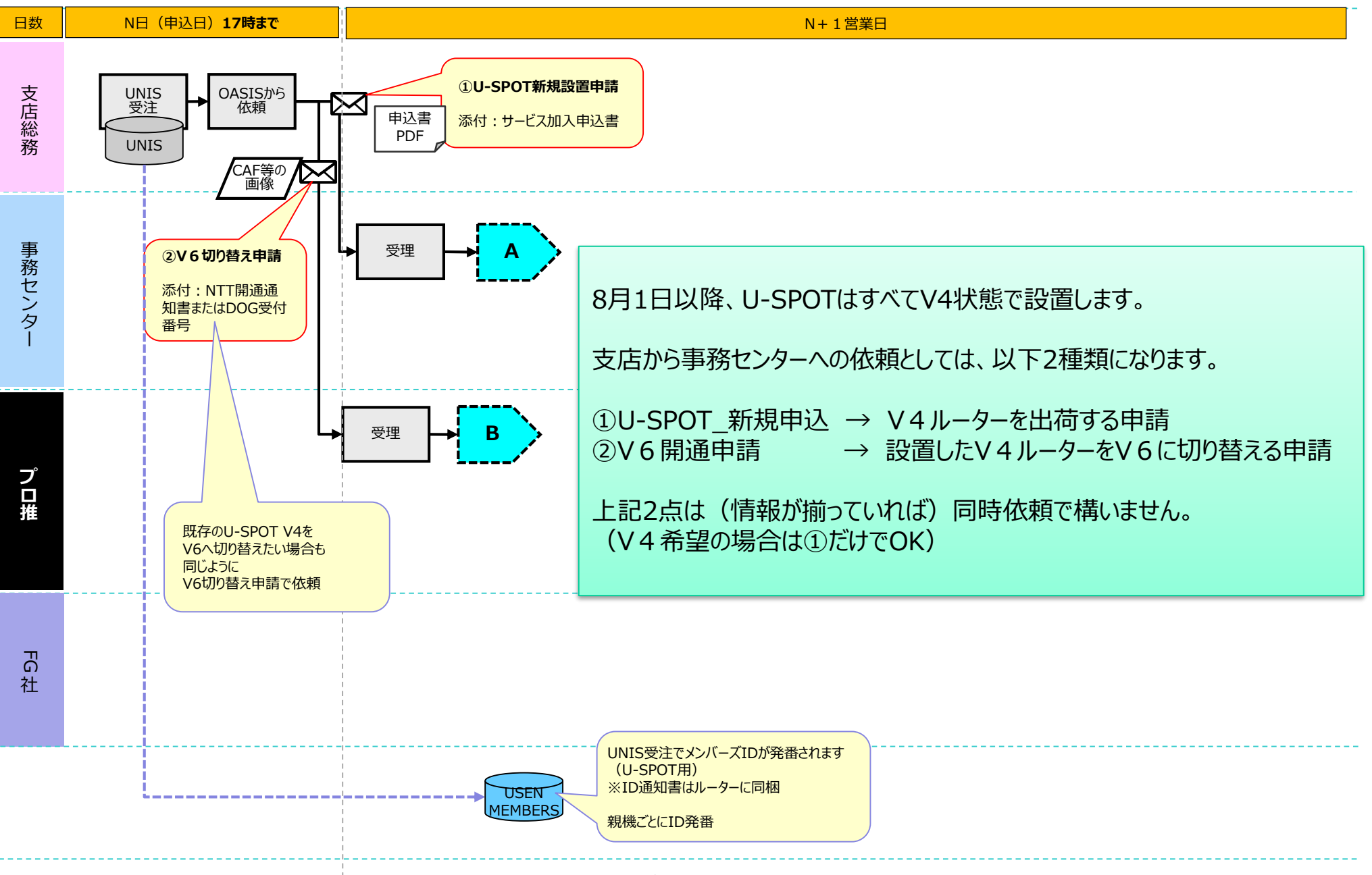

----→ はデータの動き

### I.新規申し込み

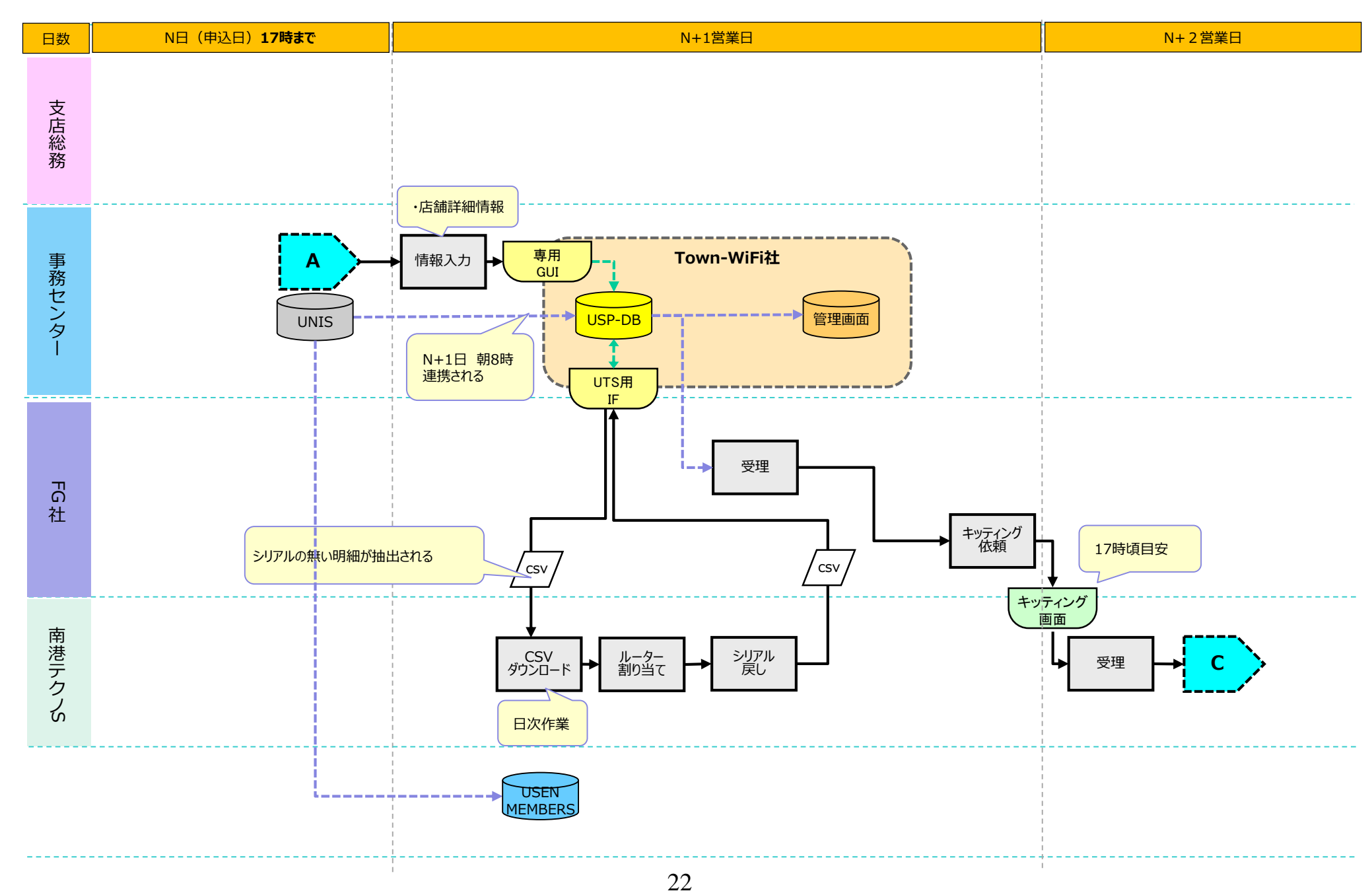

I.新規申し込み

----→ はデータの動き

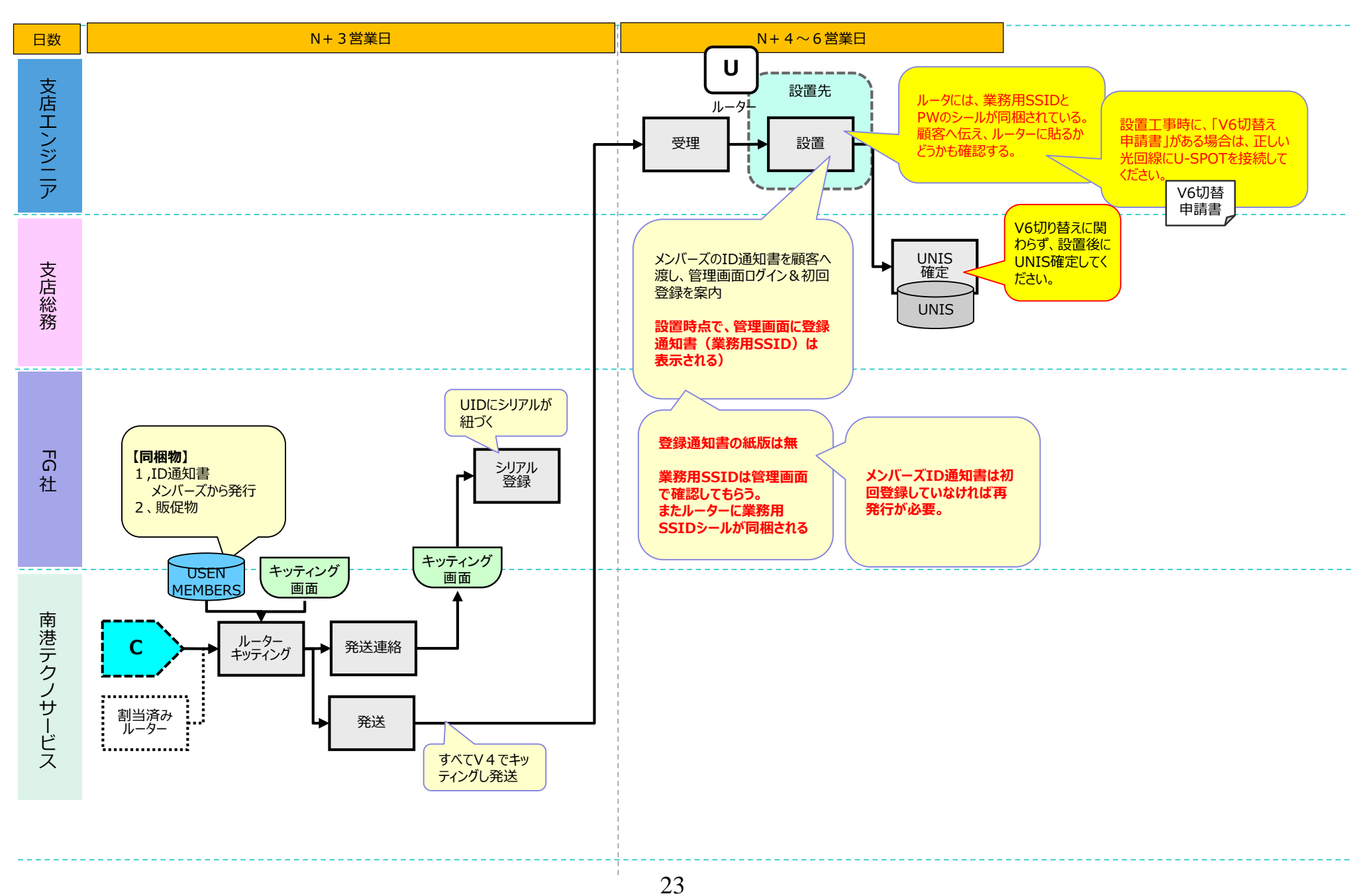

I.新規申し込み

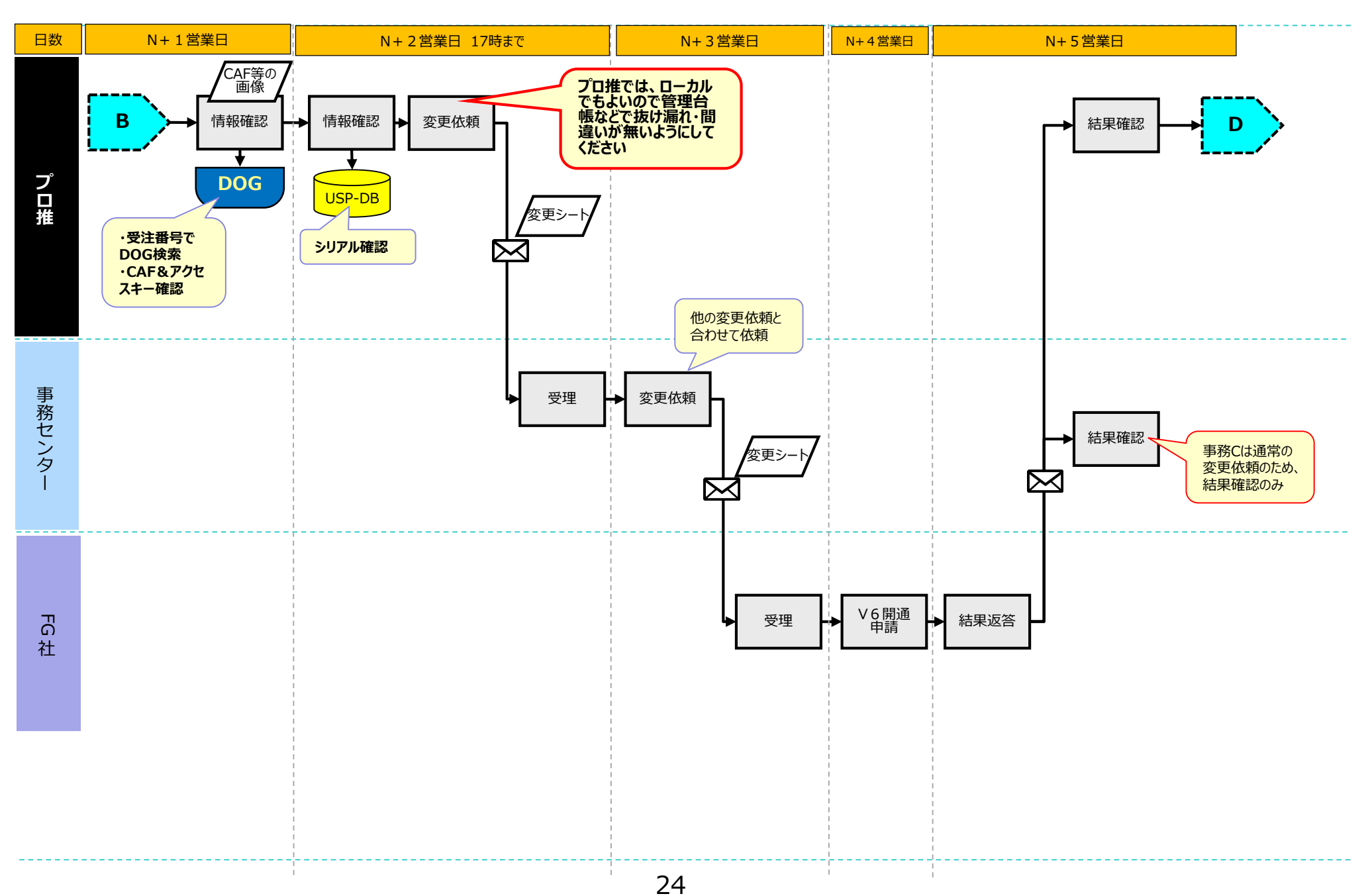

I.新規申し込み ----→ はデータの動き 日数 週間程度で対応 切り替え後、ステータスランプが U 顧客 点灯する。 回答 お客様にはそれを見てもらう ルーター 再度V6申請する場合は、 改めて申請が必要 既存切り替えで、明細を付け替 受領 支店 顧客へ確認 えている場合は、この時点で UNIS確定する。  $\succ$ NG 差し戻し 管理台帳でク ローズにする V6 開通 プロ推 D CS画面 工事予定日 V4解約 OK V6切り替え 完了報告 確認 Dragon V4アカウント 解約 AES

事務センター

FG 社

### 既存U-SPOTV4→V6申し込み

----→ はデータの動き

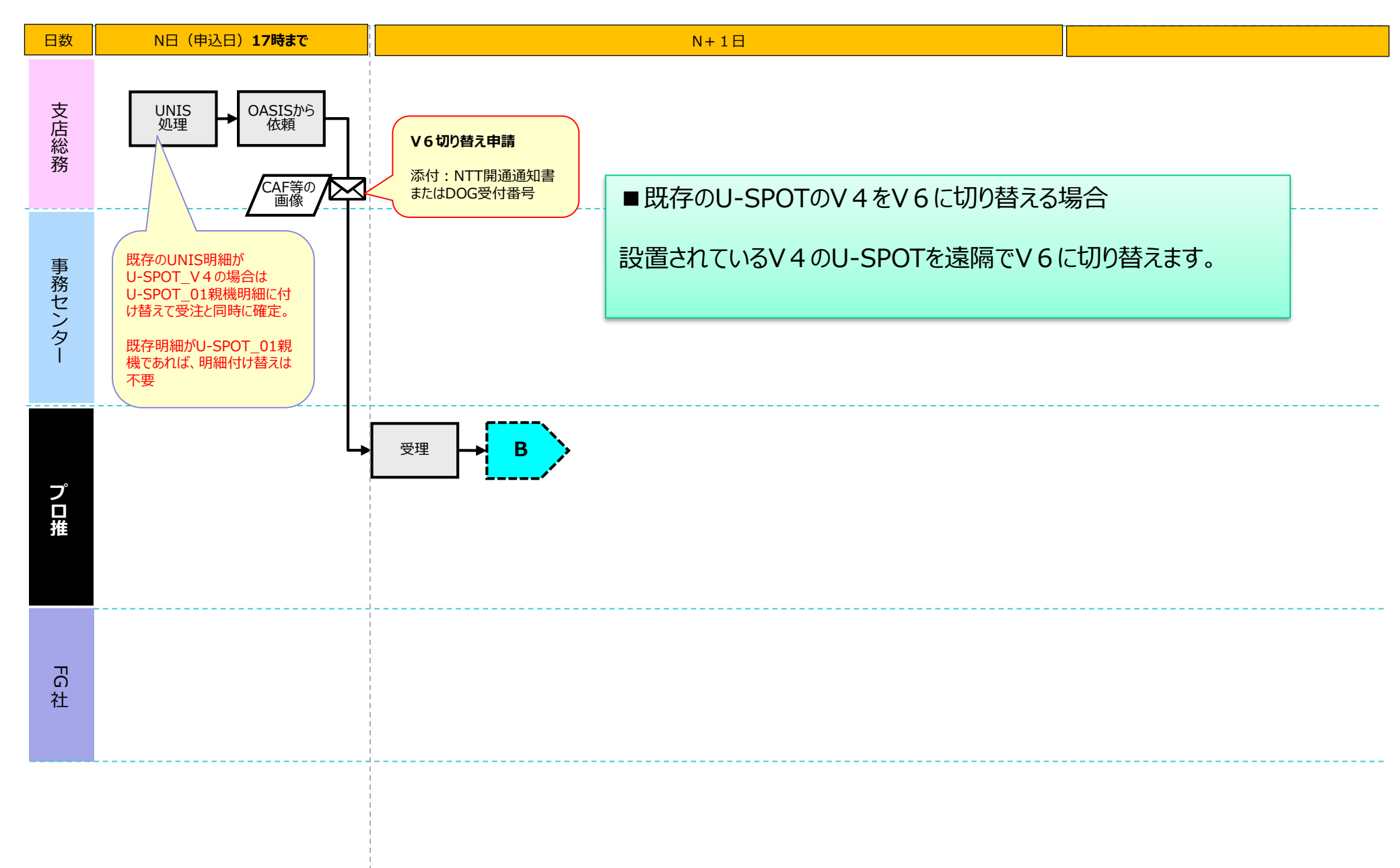

### Ⅱ.初期不良

----▶ はデータの動き

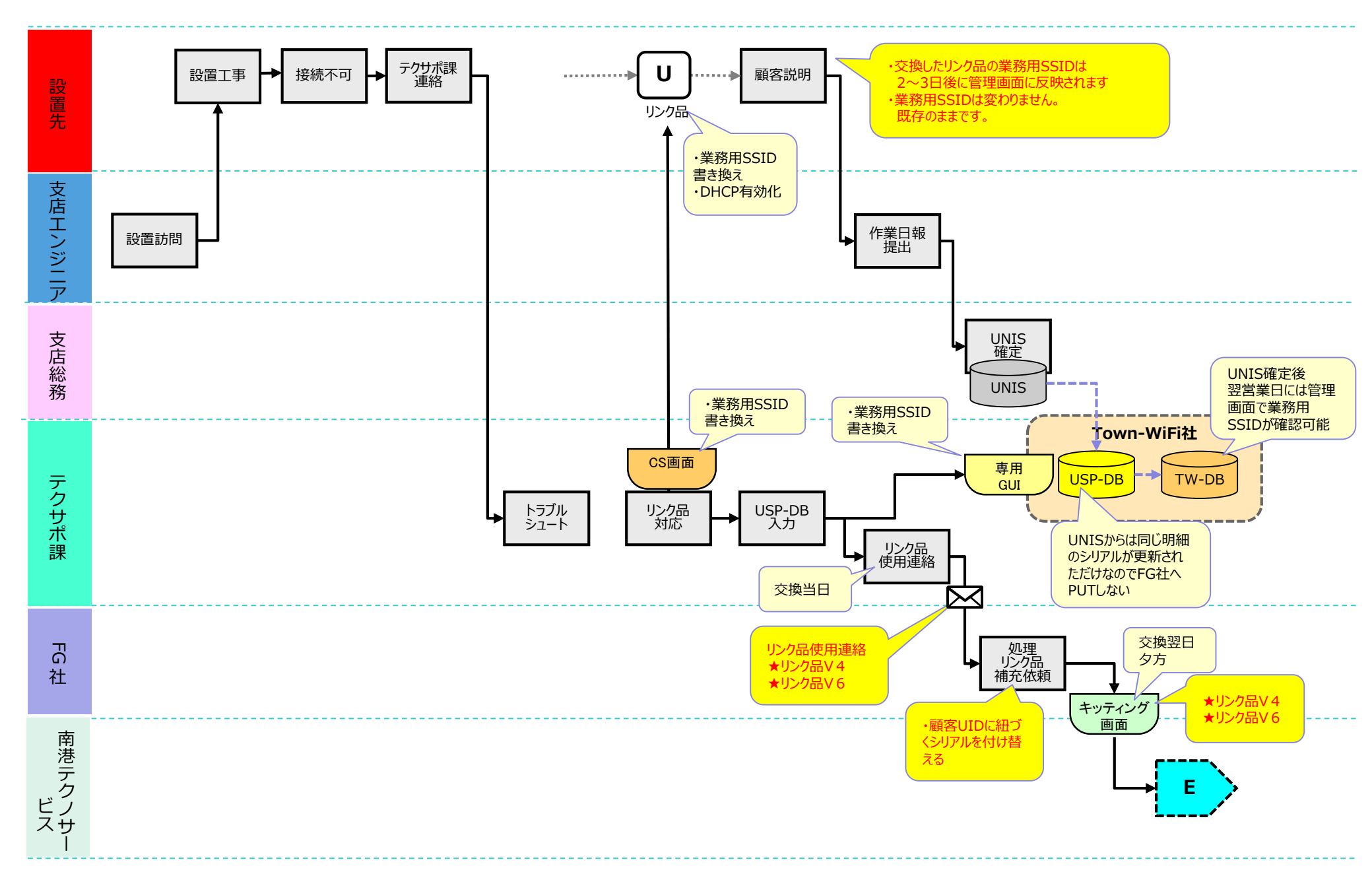

# Ⅱ.初期不良

----▶ はデータの動き

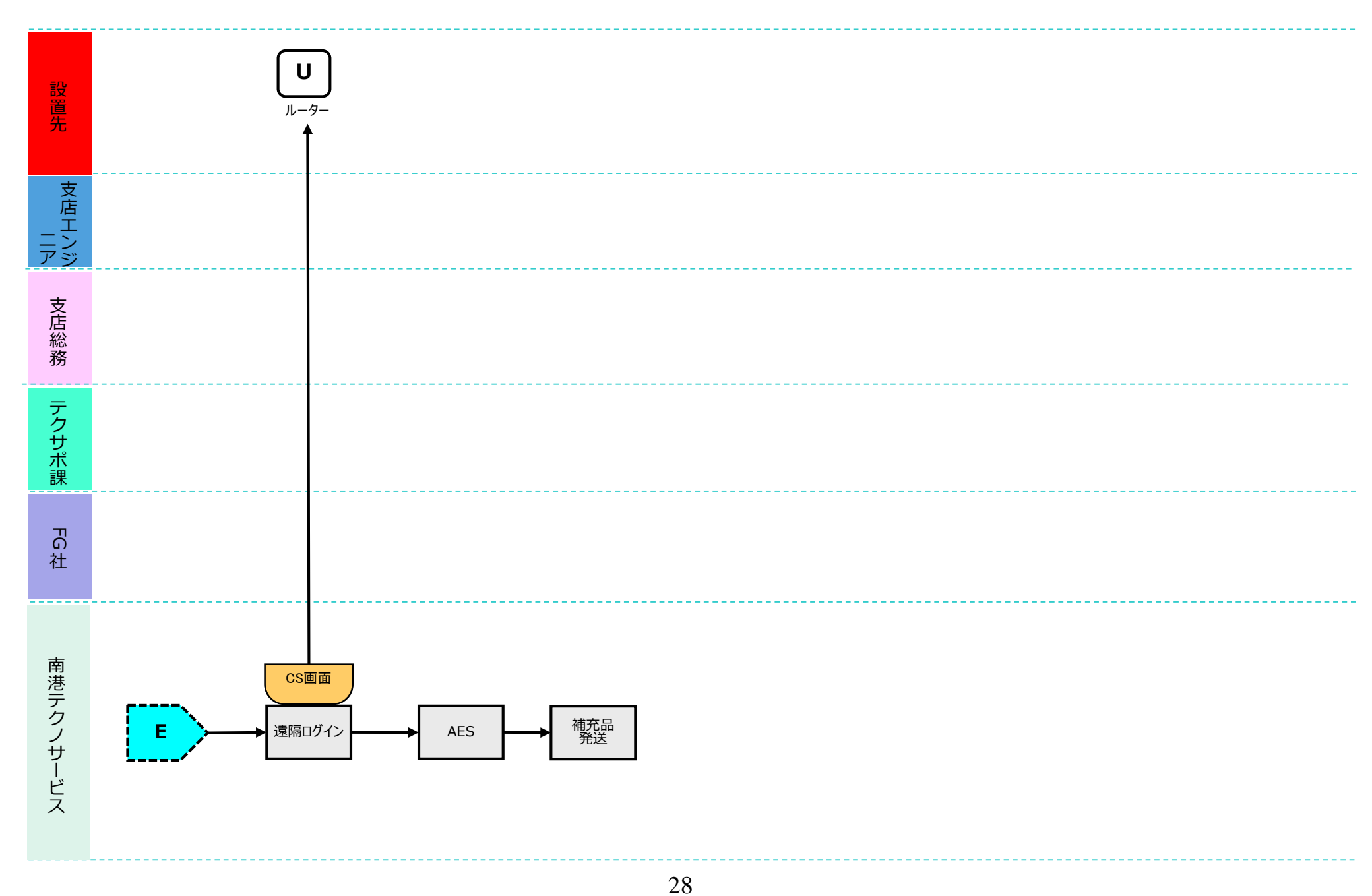

Ⅲ.キャンセル

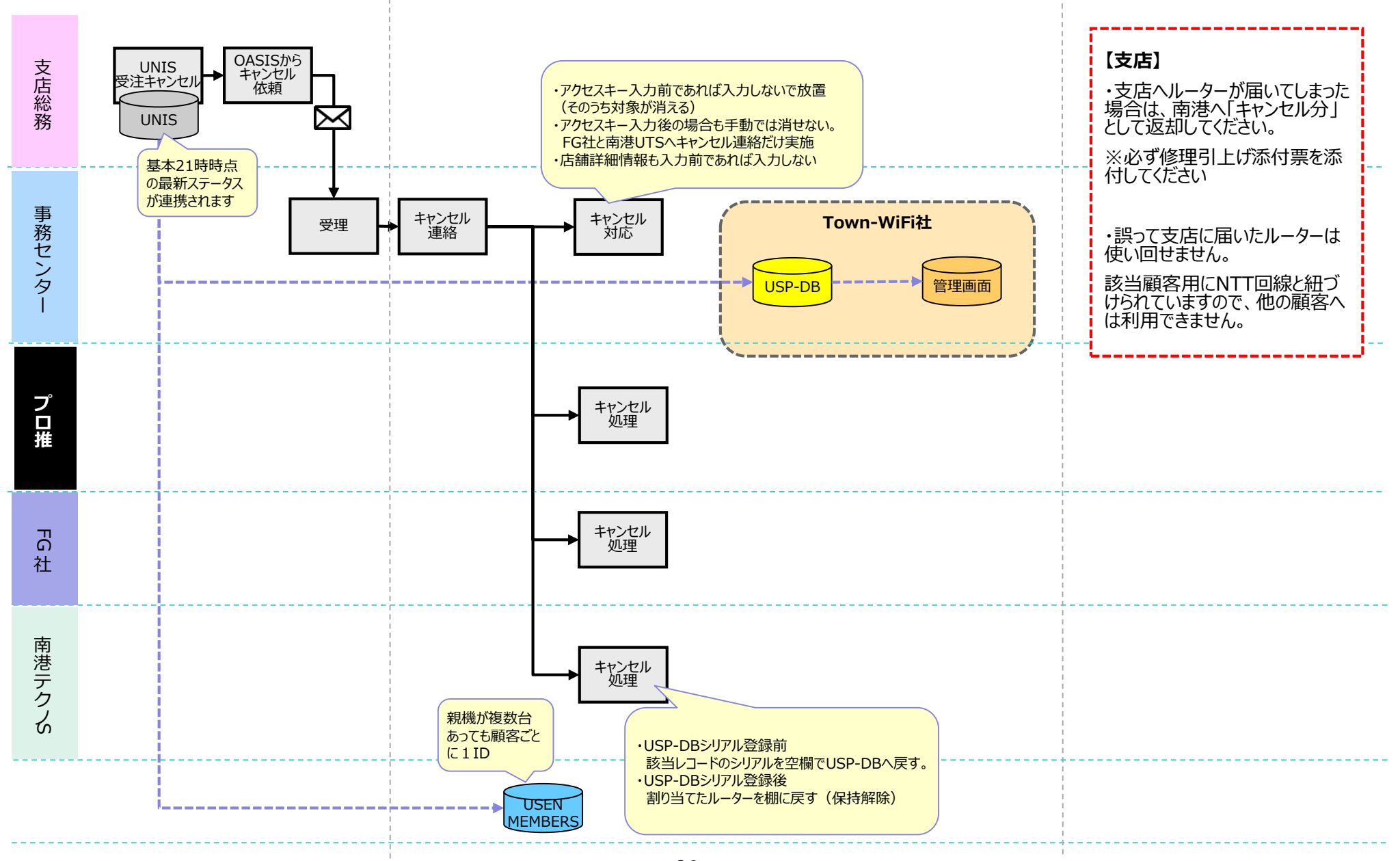

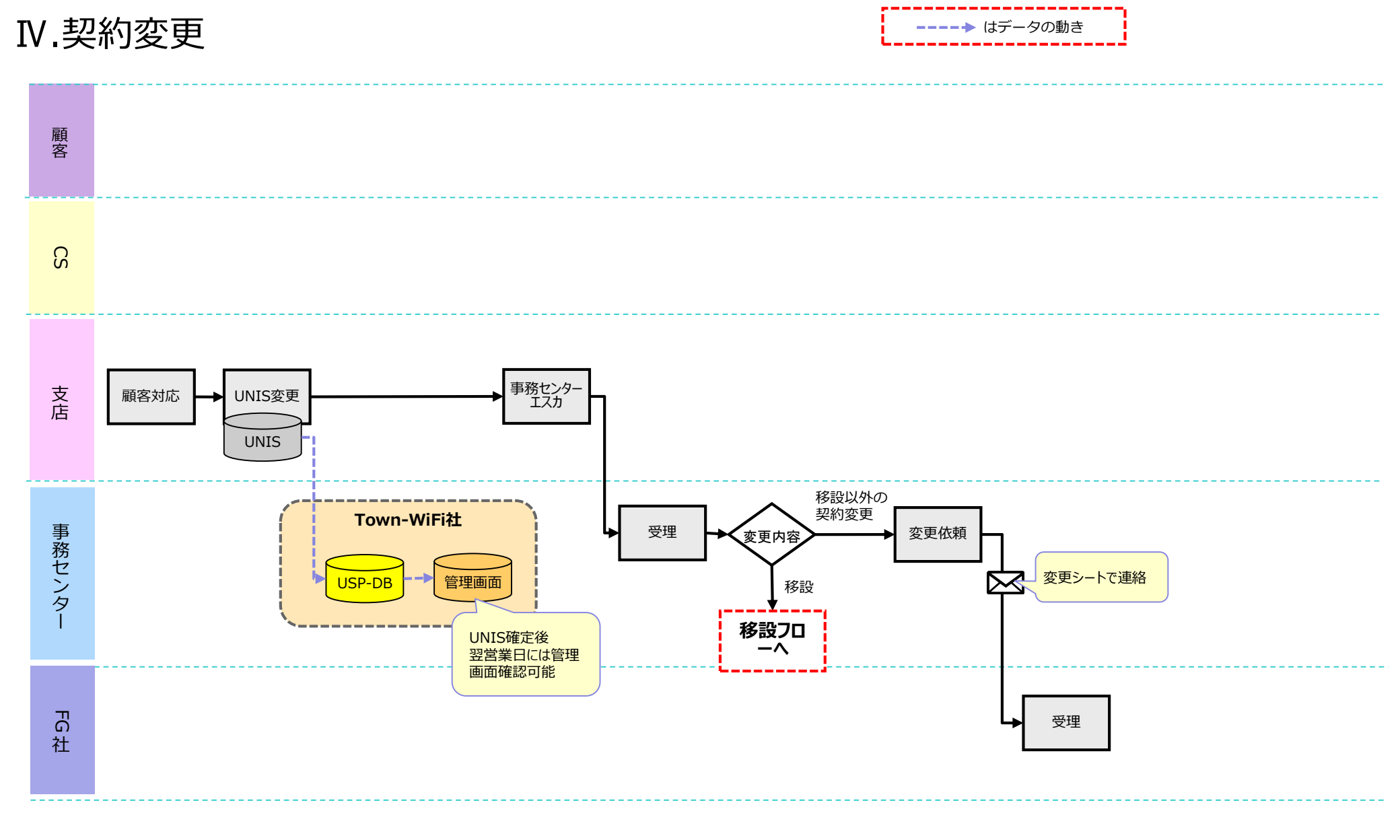

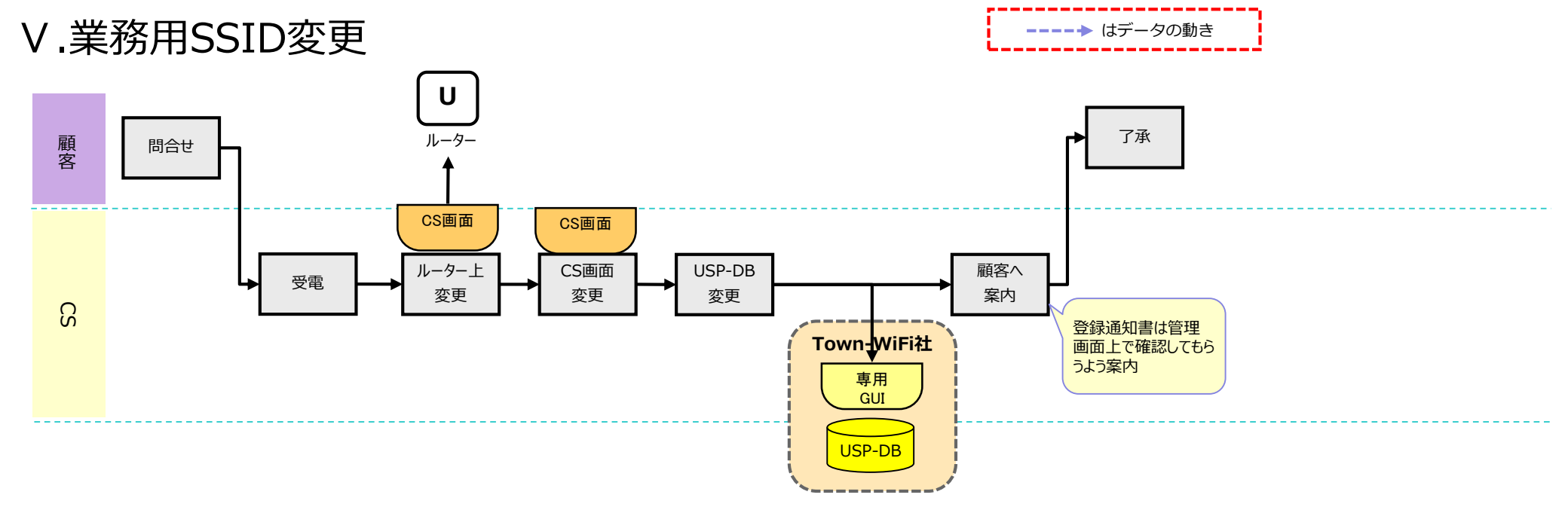

業務用SSID変更はすべて顧客からCSへ連絡するようにしてください。

### VI.Original SSID 新規同時申し込み

**----**はデータの動き

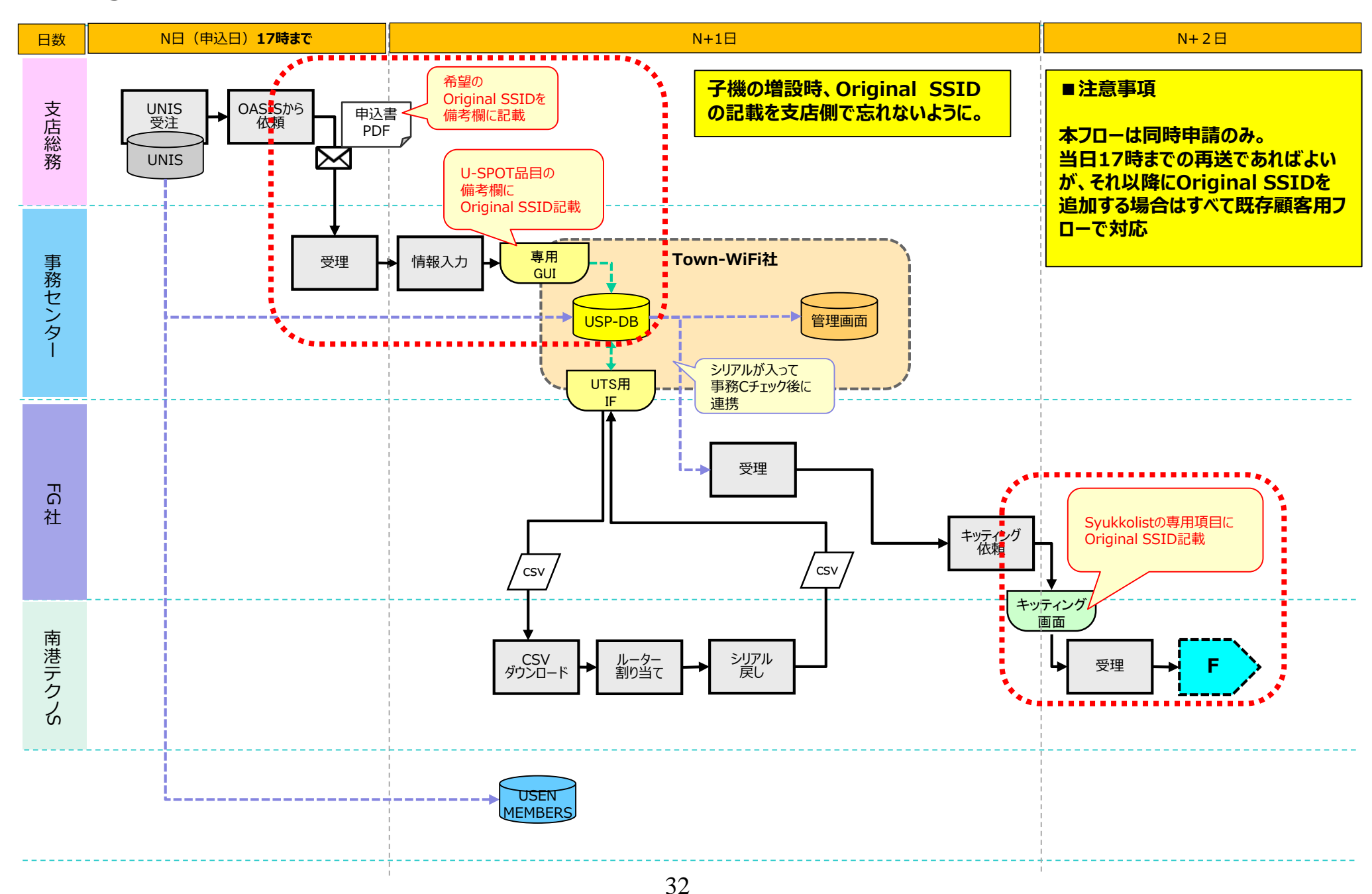

VI.Original SSID 新規同時申し込み

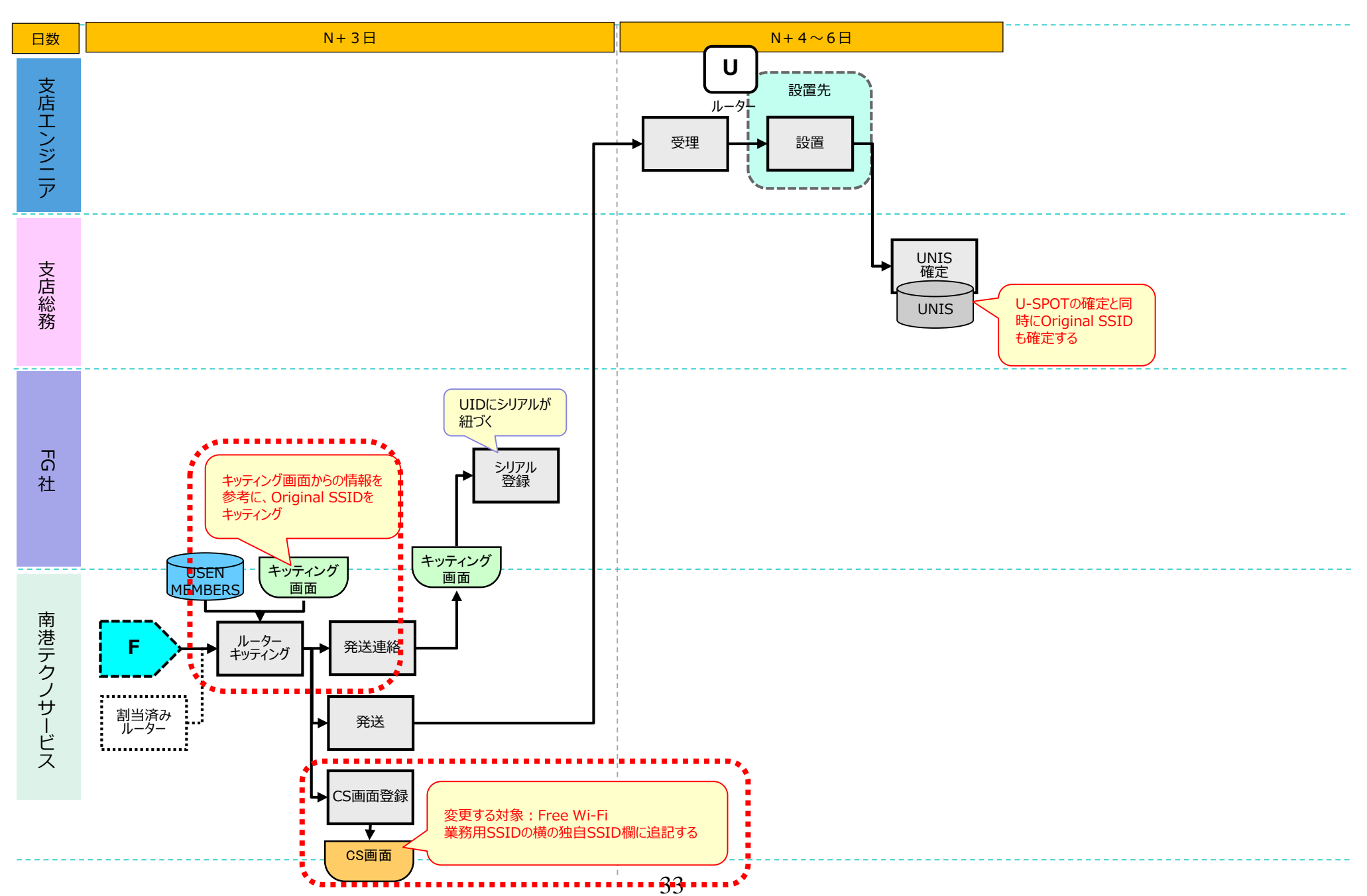

# VI.Original SSID 既存申し込み

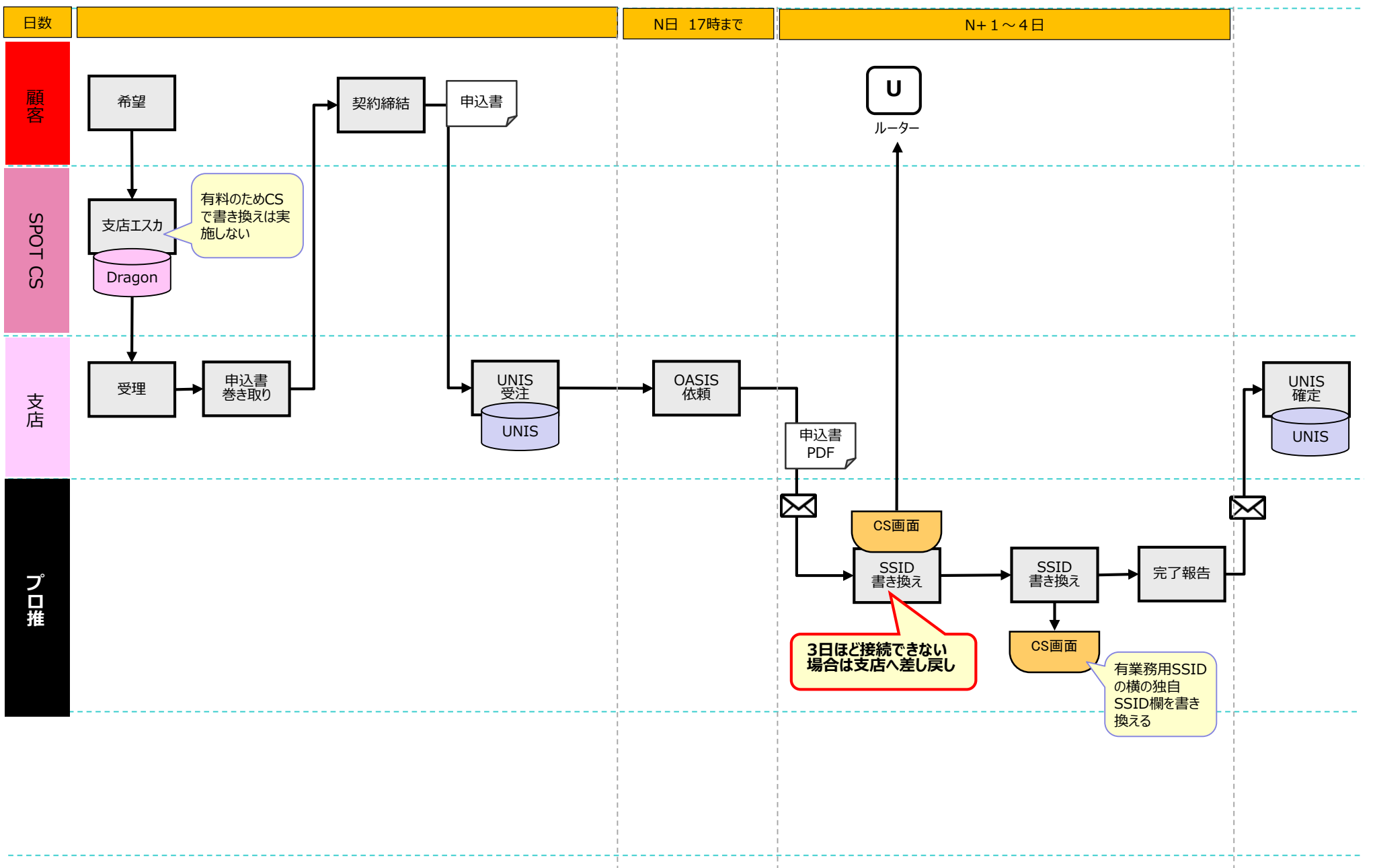

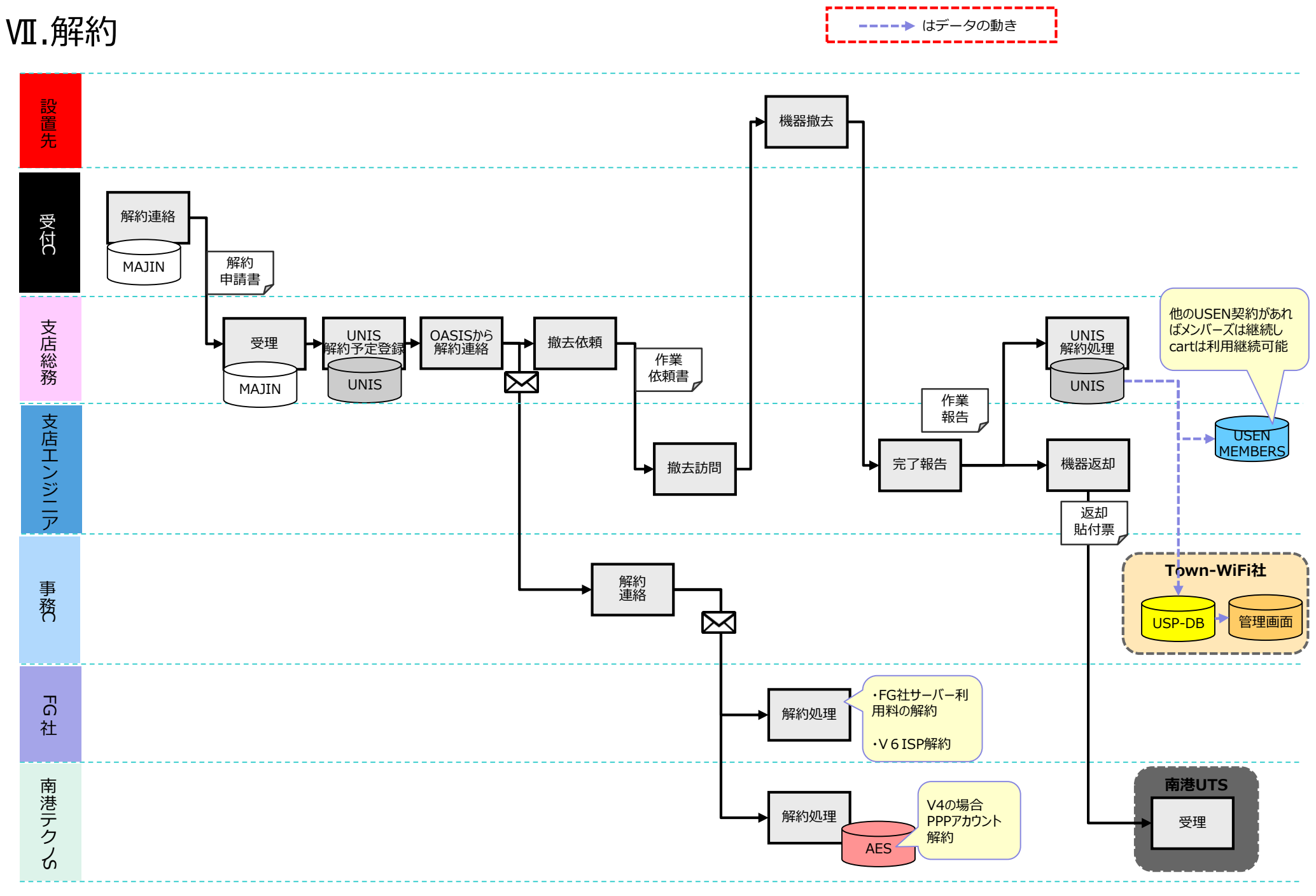

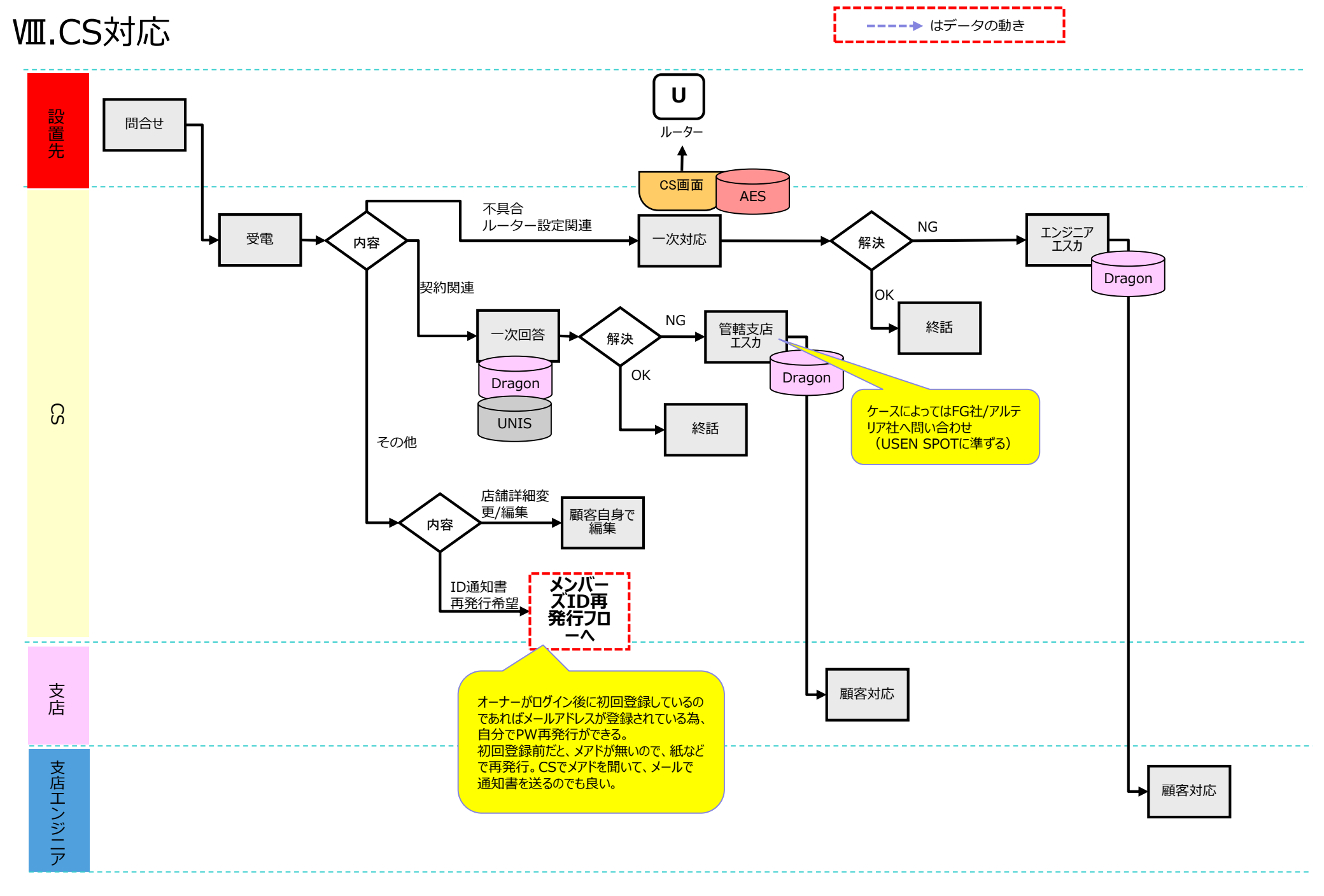

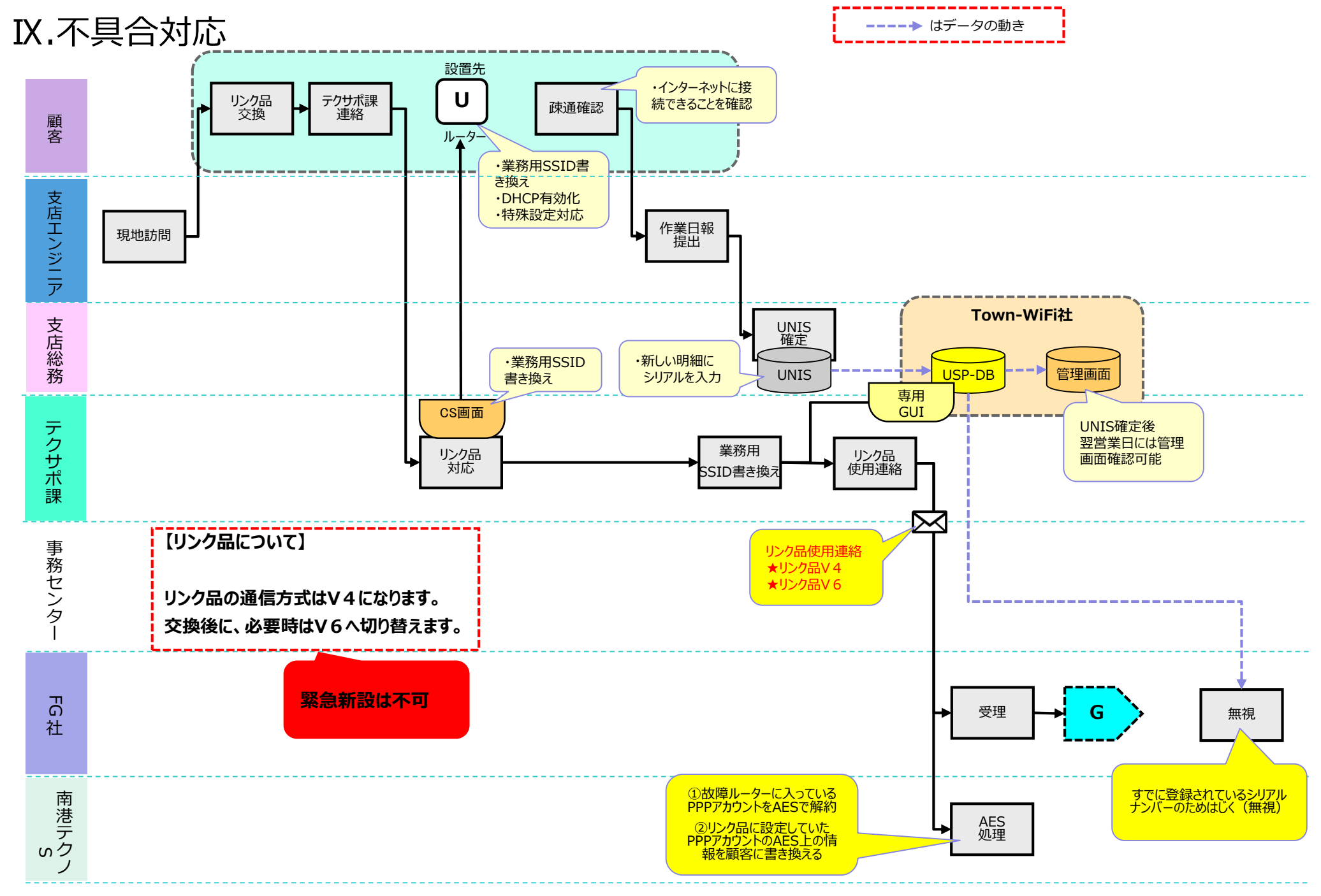

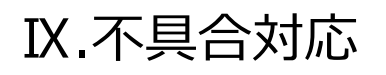

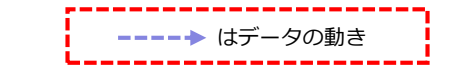

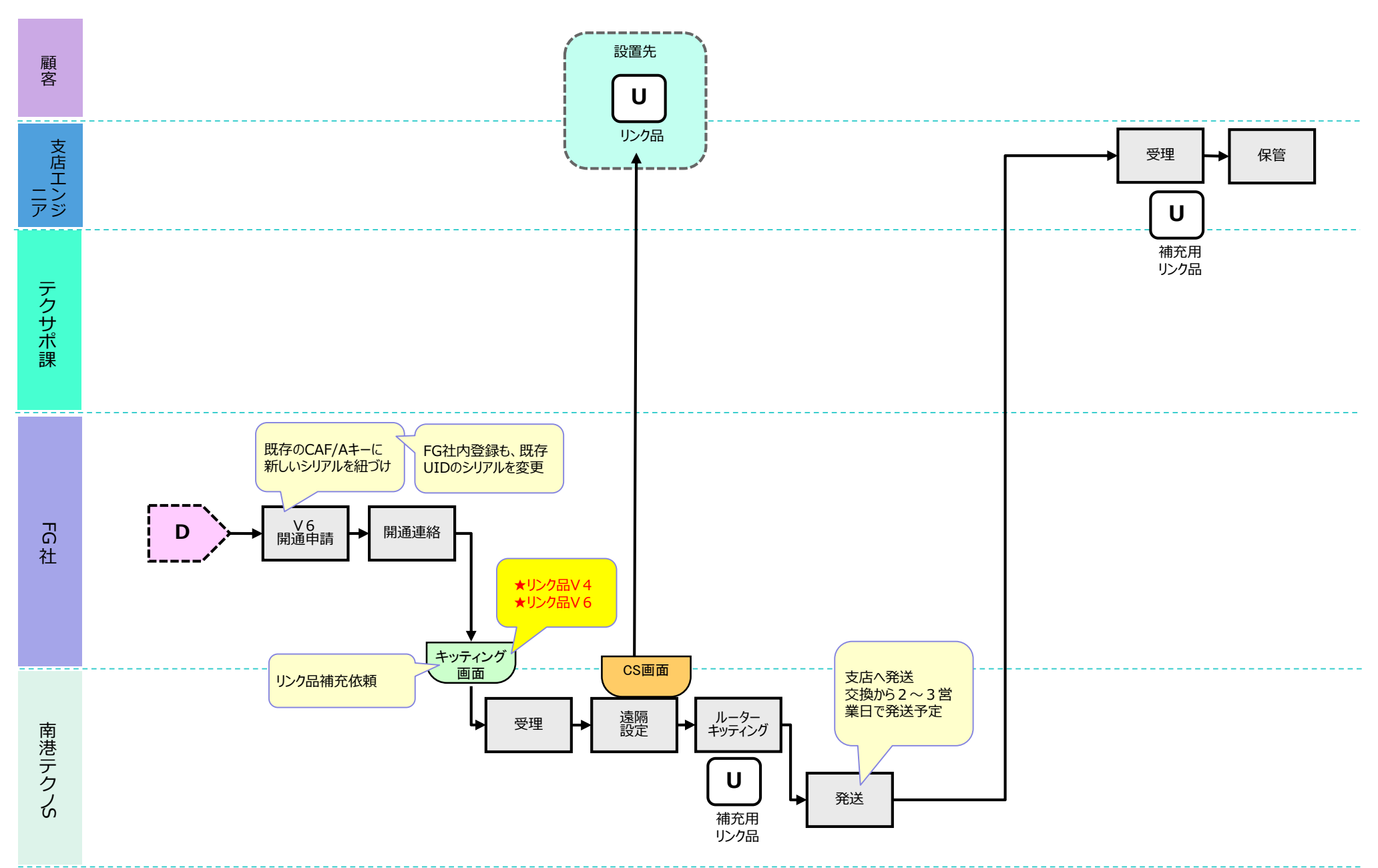

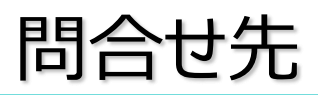

#### 契約・営業・サービス全般に関するお問合せ

営業企画部

03-6823-7096

UNIS登録に関するお問い合わせ

UNISヘルプデスク

03-6823-7037

設置等 技術的なお問い合わせ

品質管理部 テクニカルサポート課

03-5489-1002

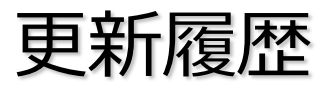

| 更新日        | Ver. | 更新内容                                    |
|------------|------|-----------------------------------------|
| 2019/05/31 | 1.0  | 初版                                      |
| 2019/06/26 | 1.2  | V6エラー特別対応フロー追加                          |
| 2019/07/31 | 1.3  | プラン統合(V4/V6)、Original SSID対応            |
| 2019/09/20 | 1.4  | 法人新設フロー追加、新設時のV6切替営業日数訂正、他表記の訂正、契約品目の訂正 |
| 2019/10/01 | 1.5  | USEN SPOTからU-SPOTリプレイス追記、7月受注分処理の削除     |
| 2019/12/19 | 1.6  | V6切替申請書が設置工事時にある場合の注意点を追記               |
|            |      |                                         |
|            |      |                                         |
|            |      |                                         |
|            |      |                                         |
|            |      |                                         |
|            |      |                                         |
|            |      |                                         |
|            |      |                                         |
|            |      |                                         |
|            |      |                                         |